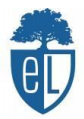

J

## **TUTORIAL MOODLE ESCOLA LEXIA**

Para entrar en el moodle de la escuela, el primer paso es abrir el navegador google:

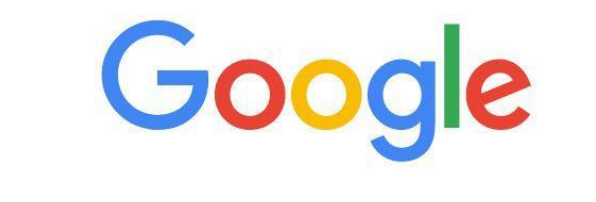

Q Buscar en Google o escribir una URL

Seguidamente, buscamos el moodle de la escuela poniendo "moodle escola lexia":

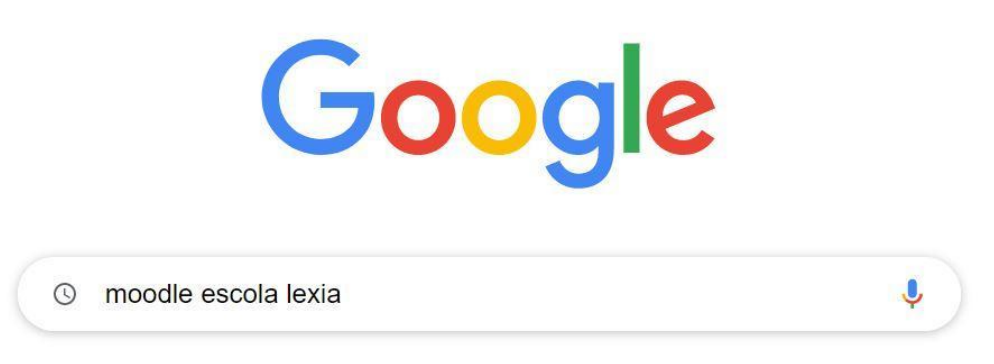

Nos aparecerán diferentes páginas y tendremos que clicar la primera donde veremos *Escola Lexia* (*educaciodigital.cat* > *moodle*):

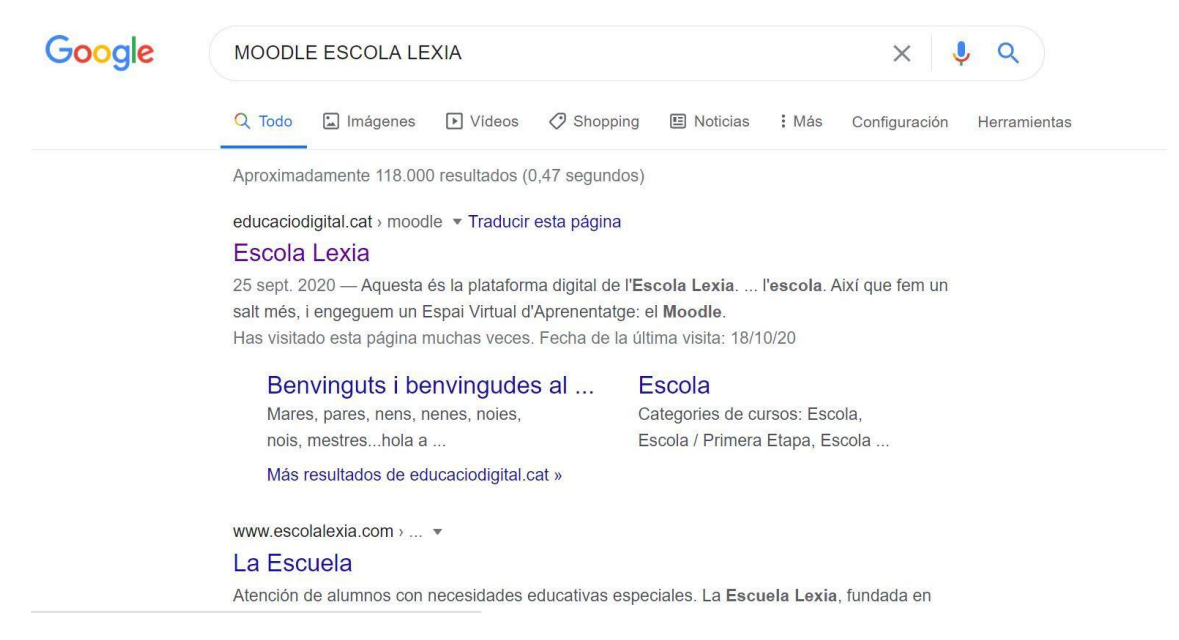

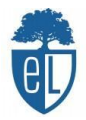

Al clicar nos saldrá la página principal del Moodle de la escuela, donde podréis observar noticias e informaciones generales:

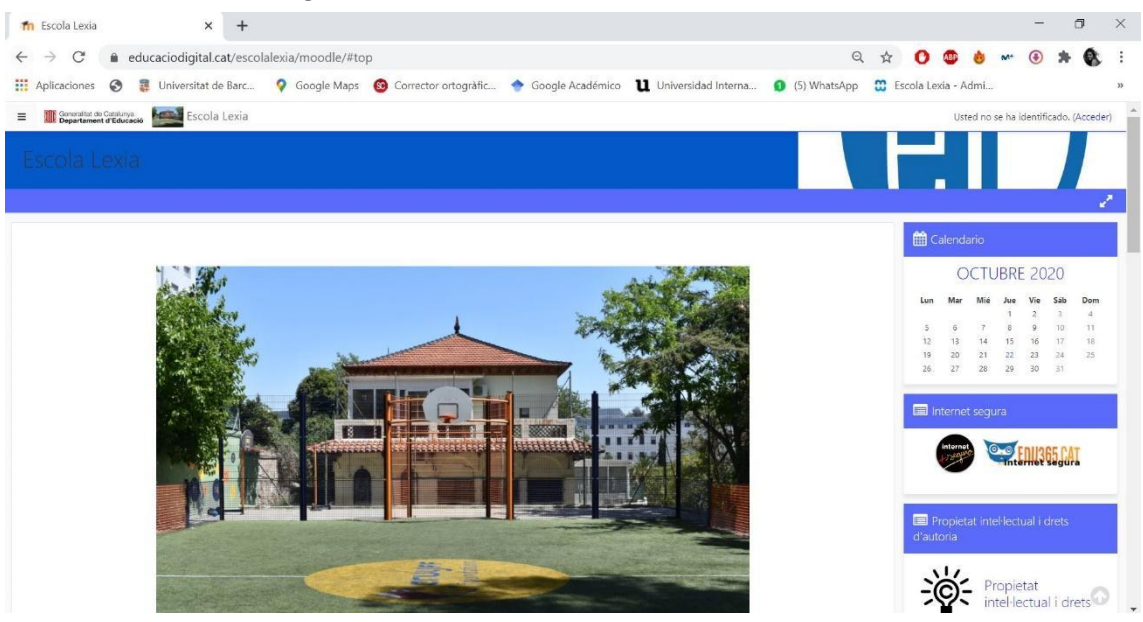

A continuación, tendremos que iniciar sesión y lo veremos en la misma página arriba a la derecha donde pone "Usted no se ha idetificado. (Acceder)" / "No heu entrat. (Inicia sessió)" y clicamos Acceder o Inicia sessió:

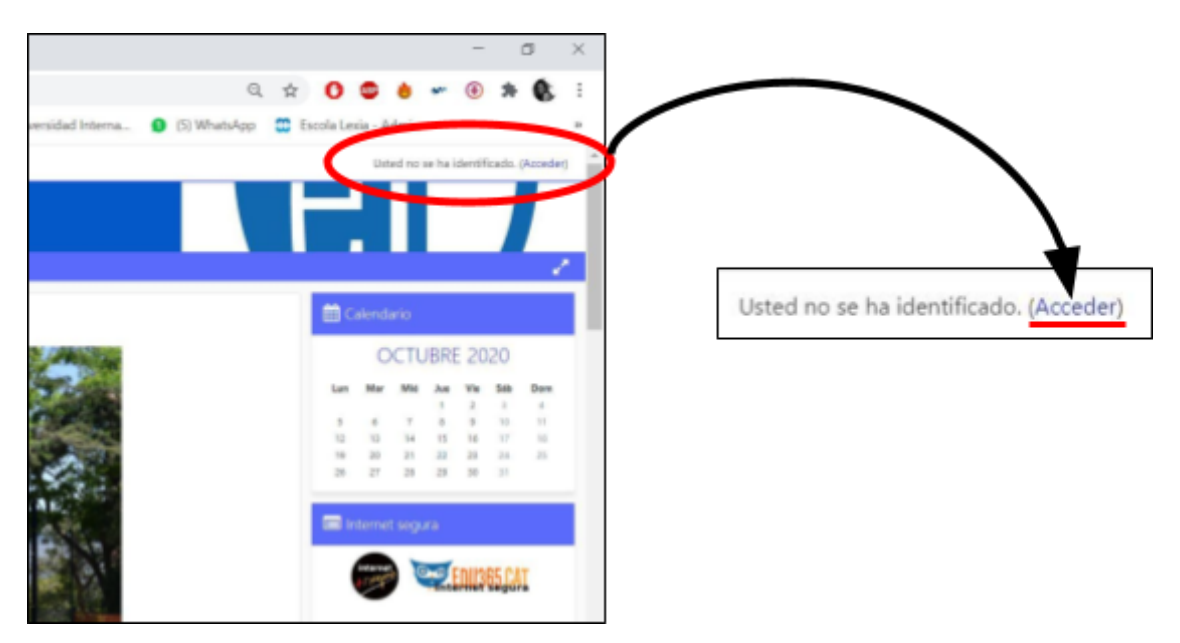

Una vez hemos accedido, nos aparecerán las casillas para poner nuestro usuario y contraseña. La maestra nos dirá cuáles son.

| Escola                     | a Lexia                                                       |
|----------------------------|---------------------------------------------------------------|
| Nombre de usuario          | ¿Olvidó su nombre de<br>usuario o contraseña?                 |
| Contraseña                 | Las 'Cookies' deben estar<br>habilitadas en su navegador<br>📀 |
| Recordar nombre de usuario |                                                               |
| Acceder                    | Algunos cursos permiten el<br>acceso de invitados             |

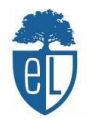

Ya estamos dentro de nuestra sesión y lo sabremos cuando aparezca nuestro nombre arriba a la derecha:

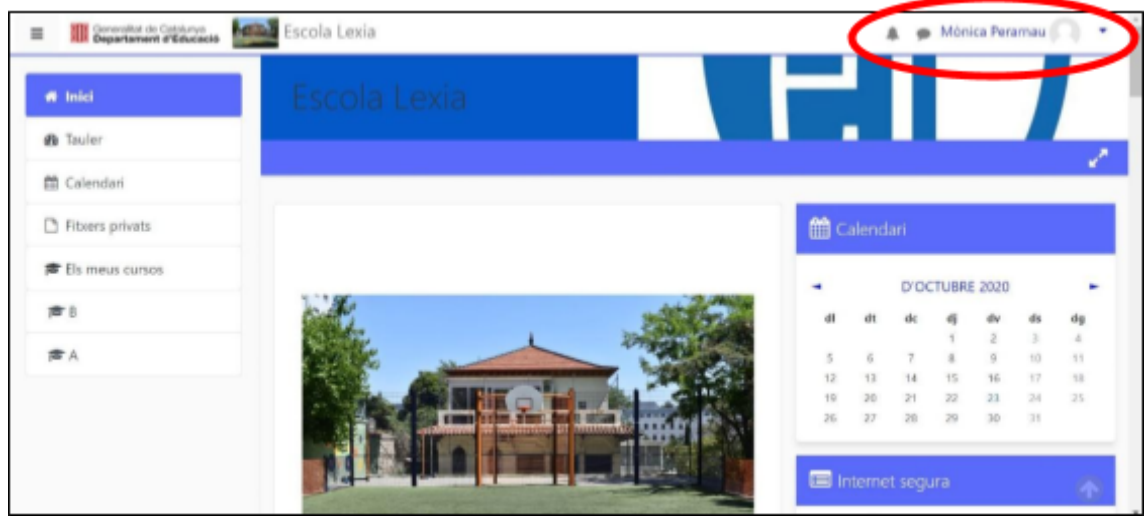

Para entrar a nuestro curso, tenemos que buscar "Els meus cursos" (en el lateral izquierdo) y clicar en el nombre de mi clase:

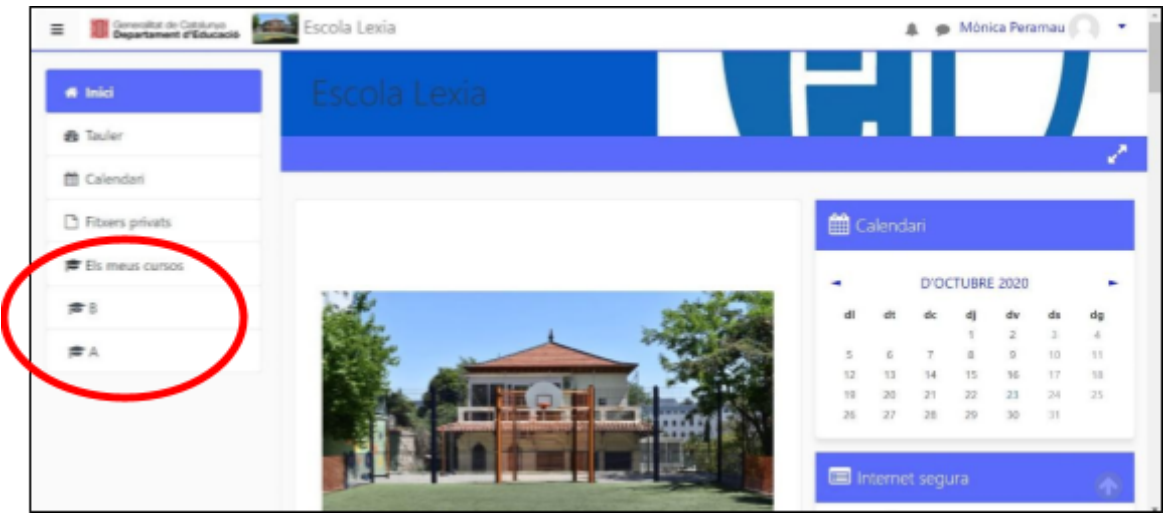

Una vez entres a tu clase verás las diferentes asignaturas de tu horario:

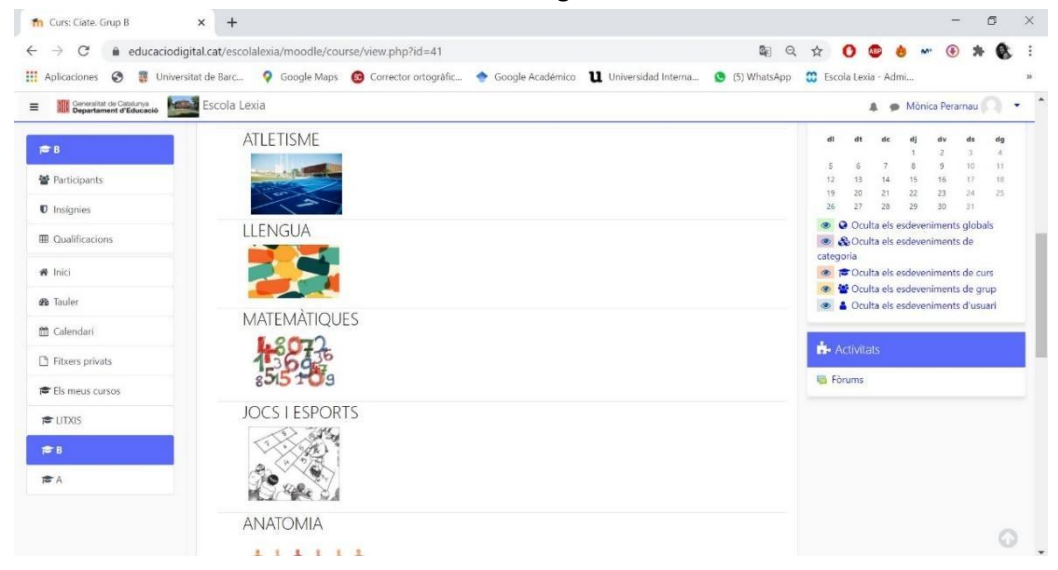

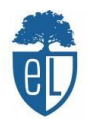

| fn Curs: Ciate. Grup B                                  | × +                                                                                                    |                         | -            | ٥   | ×   |
|---------------------------------------------------------|----------------------------------------------------------------------------------------------------|-------------------------|--------------|-----|-----|
| $\leftrightarrow$ $\rightarrow$ C $\bullet$ educaciodig | ital.cat/escolalexia/moodle/course/view.php?id=41                                                                                                    | २ 🖈 🖸 🚳 💩               | ··· 🖲 🖠      | . 6 | , : |
| 🗰 Aplicaciones 🔇 🚦 Universi                             | itat de Barc 💡 Google Maps 🔞 Corrector ortogràfic 🕎 Google Académico 👖 Universidad Interna 🧕 (5) WhatsAp                                                                                                    | o 🖸 Escola Lexia - Admi |              |     | 33  |
| Generalitat de Catalunya Departament d'Educació         | Escola Lexia                                                                                                    | 🌲 🗭 Mà                  | nica Peramau |     | • ^ |
| ≅B                                                      | ACTIVITATS ESPORTIVES                                                                                                    |                         |              |     |     |
| 📽 Participants                                          | マ ひ 条<br>the で ジャ                                                                                                    |                         |              |     |     |
| Insignies                                               | 5" m +2                                                                                                    |                         |              |     |     |
| III Qualificacions                                      | EXPRESSIÓ CORPORAL                                                                                                    |                         |              |     |     |
| 🖨 Inici                                                 | ALL                                                                                                    |                         |              |     |     |
| 🚯 Tauler                                                | NAC .                                                                                                    |                         |              |     |     |
| 🛗 Calendari                                             |                                                                                                    |                         |              |     |     |
| Titxers privats                                         | NATACIÓ                                                                                                    |                         |              |     |     |
| 🞓 Els meus cursos                                       | and the second second se                                                                                                    |                         |              |     |     |
| 🞓 LITXIS                                                | the state of the state of the s |                         |              |     |     |
| ;≢ B                                                    | PRIMERS AUXILIS                                                                                                    |                         |              |     |     |
| A                                                       |                                                                                                    |                         |              |     |     |
|                                                         |                                                                                                    |                         |              |     |     |
|                                                         |                                                                                                    |                         |              | 6   | 5   |
|                                                         |                                                                                                    |                         |              |     | *   |

Dentro de estas asignaturas irás encontrando diferentes tareas por realizar, ya sean para hacer a ordenador, para imprimir, juegos online, vídeos, entre otros recursos.

Poco a poco, os iremos explicando más sobre la nueva plataforma de la escuela.